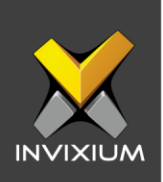

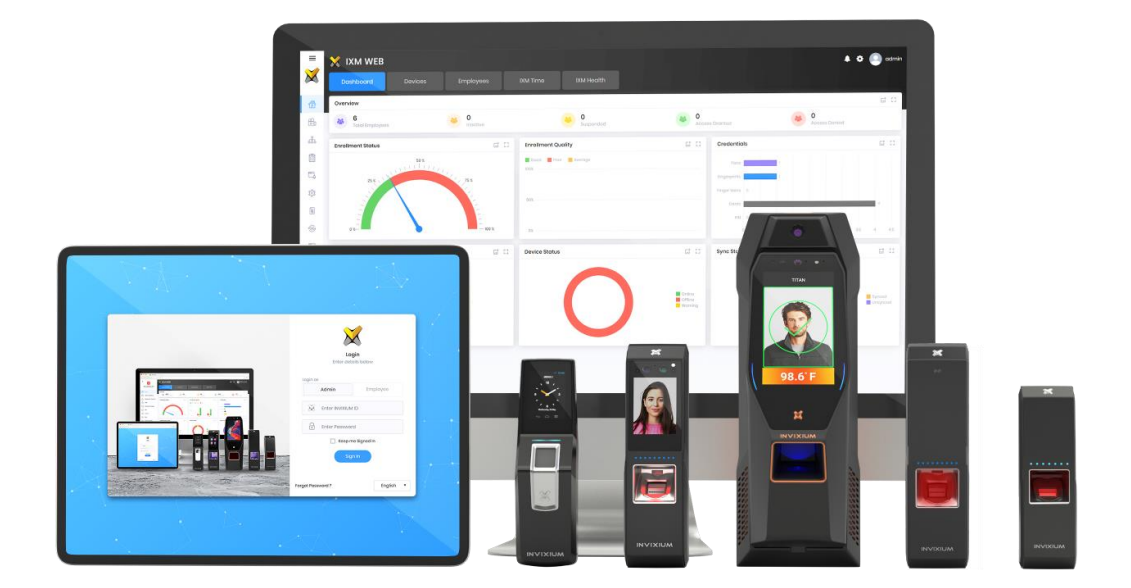

# **Feature Description Document**

Understanding of Backup & Restore Feature using IXM WEB

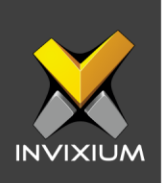

#### Purpose

This document outlines the process of configuring <<summary of feature>>

## **Applies to**

| TITAN       | TFACE       | TOUCH 2     | SENSE 2     | MERGE 2     | MYCRO       |
|-------------|-------------|-------------|-------------|-------------|-------------|
| All Devices | All Devices | All Devices | All Devices | All Devices | All Devices |

## Description

IXM WEB allows users to download Backup files & Restore it with "**ixmbkp.bki**" file (default file name). Users will only be able to take back up and restore if the device is online.

The process comprises of three parts:

- 1) Backup of Device
- 2) Restore
- 3) Backup of IXM WEB Database

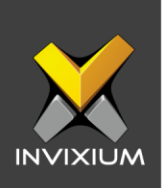

# **Backup of Device**

1. From Home >> Click the **Devices** tab on the top >> Select the required **Device** >> Navigate to the **General Settings** tab >> Click **Restore and Backup**.

| Dashboard Devices                                                                                                    | Employees IXM Time                                                                                                    |   |
|----------------------------------------------------------------------------------------------------|----------------------------------------------------------------------------------------------------|---|
| List Groups Q C<br>TOUCH 2 FP2 •<br>ABBAOMB<br>TITAN FPU 6<br>AD0724002<br>TITAN FPU 6<br>AD0724002<br>TITAN FPU 6<br>AD0724002<br>TITANAN-OR-ENT<br>ABI2052227 | Device ID:1   TSTOUCH2EP2   Torsacctions   Authantication types   Pingerprint   Device Cortegory   Communication   Notification   Security   Access Control   Ceneral Settings   Time & Attendance   Smart Card    Extreprise Access, T&A  EthermetSocure  EthermetSocure  Overview Employees   Communication   Notification   Security   Access Control   Ceneral Settings   Time & Attendance   Smart Card    Extreprise Access, T&A  EthermetSocure  EthermetSocure  EthermetSocure  EthermetSocure  EthermetSocure  EthermetSocure  EthermetSocure EthermetSocure EthermetSocu |   |
| 3 Device(s)                                                                                                    | 🛛 Display                                                                                                    | ~ |

2. Select the required data that you want to back up and click **Backup**.

| EB Backup & Restore  |                  |           |       |        |          | ^ |
|----------------------|------------------|-----------|-------|--------|----------|---|
| DEVICE OPTIONS       |                  |           |       |        |          |   |
| All Config Parameter | Transaction Logs | Translato | Audio | Images | Employoo |   |
|                      |                  |           |       |        |          |   |

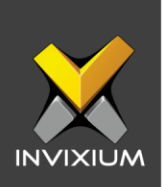

3. This will initiate the backup process and a progress bar will be displayed.

|                | Device ID:1 TSTOUCH2FP2 • Online Open Door Edit |                                     |                                           |                             |              |  |   |
|----------------|-------------------------------------------------|-------------------------------------|-------------------------------------------|-----------------------------|--------------|--|---|
| 5              | Transactions<br>1,683                           | Authentication types<br>Fingerprint | Device Category<br>Enterprise Access, T&A | Comm Mode<br>EthernetSecure |              |  |   |
| Overview Em    |                                                 |                                     | Security Access Control                   | General Settings            |              |  |   |
| Backup & R     | estore                                          |                                     | O                                         |                             |              |  | ^ |
| DEVICE OPTIONS | 5                                               |                                     |                                           |                             |              |  |   |
|                | Config Parameter                                | Transaction Logs                    | s 🔲 Translate 🔲 /                         | Audio 🔽 Image               | s 🔲 Employee |  |   |
| 💩 ВАСКИР       |                                                 |                                     |                                           |                             |              |  |   |

4. Upon completion, click **save** to save the backup file "**ixmbkp.bki**" (default file name) on your local machine.

| 🧔 Save As                                                                                                    |                           |           |                              |     |                |             | × |
|----------------------------------------------------------------------------------------------------|---------------------------|-----------|------------------------------|-----|----------------|-------------|---|
| ← → • ↑ 💻                                                                                                    | > This                    | s PC      |                              | ~ Ū | Search This PC |             | 9 |
| Organize 💌                                                                                                    |                           |           |                              |     |                | ■<br>■<br>= | ? |
| <ul> <li>Sapan Dholal</li> <li>Sapan Dholal</li> <li>Sapan Dholal</li> <li>Sapan Dholal</li> <li>OneDrive - Inv</li> <li>This PC</li> </ul> | kia · ^<br>kia ·<br>kia · | V Folders | (7)<br>3D Objects<br>Desktop |     |                |             | ^ |
| <ul> <li>&gt; 3D Objects</li> <li>&gt; Desktop</li> <li>&gt; Documents</li> </ul>                                                           |                           |           | Documents                    |     |                |             |   |
| > 🕂 Downloads<br>> 🁌 Music                                                                                                    | ~                         | ļ         | Downloads                    |     |                |             | Ŷ |
| File name:                                                                                                    | ixmbk                     | p.bki     |                              |     |                |             | ~ |
| Save as type:                                                                                                    | BKI File                  | e (*.bki) |                              |     |                |             | ~ |
| ∧ Hide Folders                                                                                                    |                           |           |                              |     | Save           | Cancel      |   |

INVIXIUM

XAD-FDD-545-02G

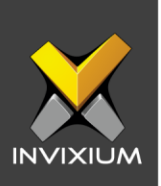

#### Restore

From Home >> Click the Devices tab on the top >> Select the required Device >>
Navigate to the General Settings tab >> Click Restore and Backup app >> Click
Restore to restore previously backed up files.

| 🔡 Backup & Restore   |                  |           |       |        |          | ^ |
|----------------------|------------------|-----------|-------|--------|----------|---|
| DEVICE OPTIONS       |                  |           |       |        |          |   |
| All Config Parameter | Transaction Logs | Translate | Audio | Images | Employee |   |
|                      |                  |           |       |        |          |   |

2. A pop-up window will display a notification to confirm the backup file upload.

| i Backup & Restore                                                                                                    | ×                |
|----------------------------------------------------------------------------------------------------|------------------|
| NOTE: Restoring device may take time to comple<br>Please DO NOT power down or interrupt the devi<br>during this process, otherwise device may freeze | ete.<br>ce<br>e. |
| 2 Upload X Cancel                                                                                                    |                  |

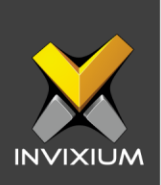

- 🚺 Open × v 1 🕂 💻 > This PC Search This PC Q ←  $\rightarrow$ 5 V 10 - E Organize 🔻 2 🔥 Anshuman Kapc 🐴 V Folders (7) Christopher Mer > 3D Objects Dhiraj Hakke - D > Sapan Dholakia -> Sapan Dholakia Desktop > Sapan Dholakia > OneDrive - Invixiu Documents 🗸 🛄 This PC 3D Objects Downloads > 📃 Desktop > Documents 4 > Music > 🕹 Downloads File name: All Files (\*.\*)  $\sim$  $\sim$ Open Cancel
- 3. Click Upload, select the backup file and click OK.

4. Upon process completion, a confirmation message will be displayed.

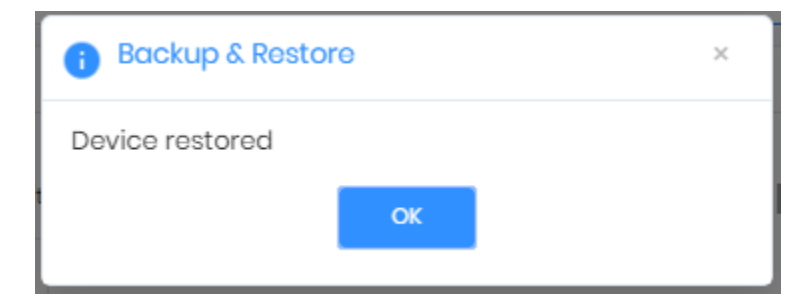

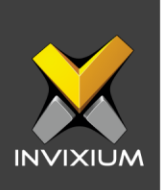

# Backup IXM WEB Database

1. From Home >> Expand the left navigation pane >> Navigate to the **Tools** tab >> Click on the **IXM WEB Database** tab >> Click **Backup**.

| ×        |                                 | 🗙 IXM WEB 🔹 💿 admi                                                          | n |
|----------|---------------------------------|-----------------------------------------------------------------------------|---|
|          | Invixium<br>Toronto, ON, Canada | IXX WEB Database Options Convert Translate                                  | 1 |
| â        | Home                            | SQL Sarver Kome Dotabose Kome Lost Bockup<br>IXM-SP-PCOI\XXMWEB IXM06_2time |   |
| Ê        | Video Surveillance              | ▲ Backup                                                                    | ł |
| 660      | Organization Hierarchy          |                                                                             |   |
| Ē        | Logs                            |                                                                             |   |
| ٦        | Notification Settings           |                                                                             |   |
| ŵ        | Link                            |                                                                             |   |
|          | License                         |                                                                             |   |
| -        | Sync                            |                                                                             |   |
|          | General Settings                |                                                                             |   |
| <u>e</u> | Company Schedule                |                                                                             |   |
| ×        | Tools                           |                                                                             |   |
| ¢.       | Reports                         |                                                                             |   |
| ۲        | System                          |                                                                             |   |

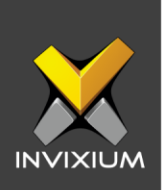

2. Upon process completion, click save to save the backup file "Database\_DD\_MM\_YYYY.bak" (default file name) on your local machine.

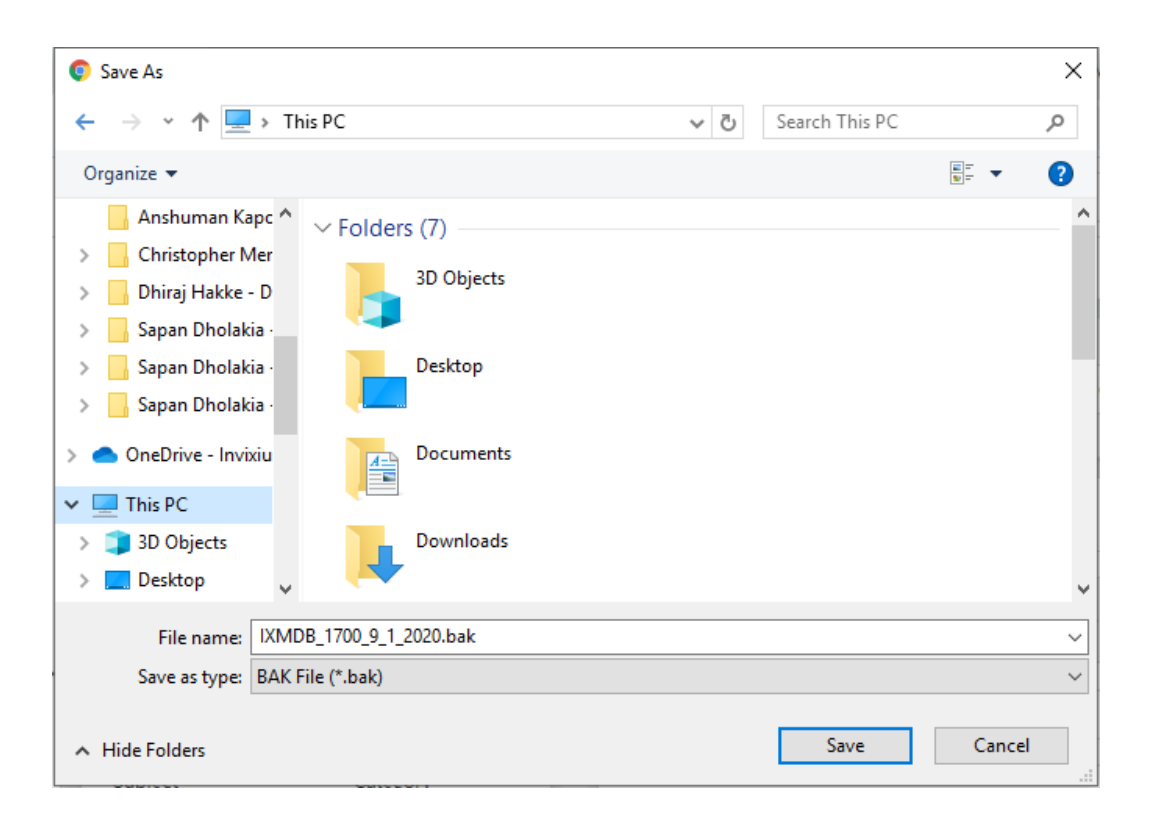

Note: The application will not allow the user to take a backup if the database connection is configured with SQL Server Authentication.

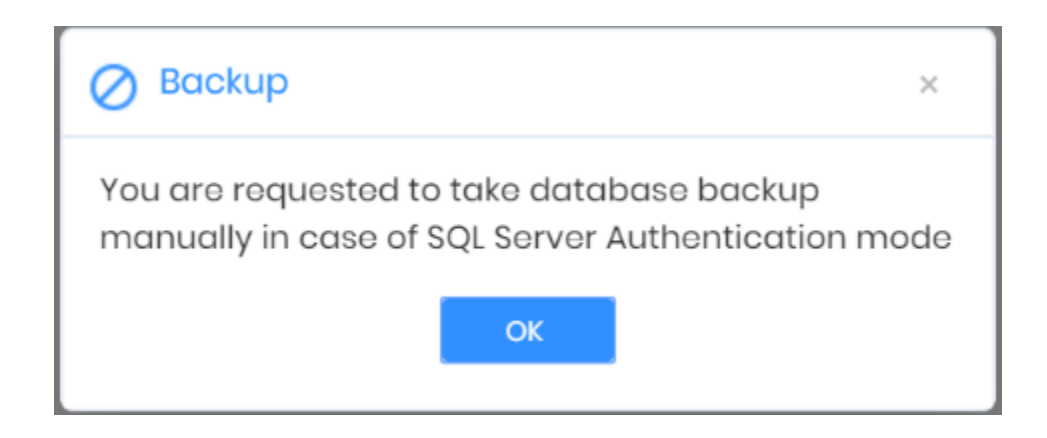

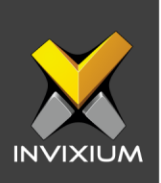

## FAQ

- 1. Who can use Backup & Restore functionality? All IXM WEB users with access to the **TOOLS** tab can use the Backup & Restore functionality.
- 2. Can a backup file from one product model be restored on a different product model (For example TOUCH 2 to MYCRO)?

Yes, it is possible to restore the same, but it is not recommended by Invixium to restore any backup file from one IXM device family to another.

3. Can a backup file from one device be restored on a different device having a different firmware version? (For example – TOUCH 2 1.7.0.0 to TOUCH 2 1.9.0.0)?

No, it is not possible to restore a backup file if the firmware version does not match with the backed up device.

4. If the device is offline, is it possible to take the backup?

No, the backup feature will not work if the device is offline.

- 5. If the device is offline, is it possible to restore the backup? No, the restore feature will not work if the device is offline.
- 6. What does one do if the backup process is not completed due to insufficient memory on the device?

Whenever a user receives an "Insufficient memory on device" error message, they need to attach a USB at the bottom of the device and click on "Continue". This will start the backup process.

7. What does one do if the restore process is not completed due to insufficient memory on the device?

Whenever a user receives an "Insufficient memory on device" error message, they need to attach a USB at the bottom of the device and click on "Continue". This will start the restore process.

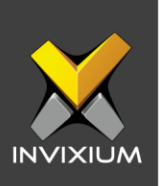

## **Support**

For more information relating to this Feature Description document, please contact us at <a href="mailto:support@invixium.com">support@invixium.com</a>

#### **Disclaimers and Restrictions**

This document and the information described throughout are provided in its present condition and are delivered without written, expressed, or implied commitments by Invixium Inc. and are subject to change without notice. The information and technical data herein are strictly prohibited for the intention of reverse engineering and shall not be disclosed to parties for procurement or manufacturing.

This document may contain unintentional typos or inaccuracies.

#### TRADEMARKS

The trademarks specified throughout the document are registered trademarks of Invixium Access Inc. All third-party trademarks referenced herein are recognized to be trademarks of their respective holders or manufacturers.

Copyright © 2022, INVIXIUM. All rights reserved.